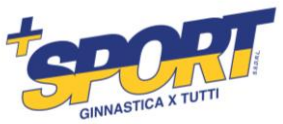

# **ISTRUZIONI PER LE ISCRIZIONI CON APP O WEB**

#### **OPERAZIONI PRELIMINARI:**

- Accertarsi di avere a portata di mano il Codice Fiscale dell'Atleta da iscrivere (obbligatorio)
- Accertarsi di avere a portata di mano la Carta Di Identità dell'Atleta da iscrivere (non bloccante)
- Accertarsi di avere a portata di mano il libretto verde/visita agonistica dell'Atleta da iscrivere (non bloccante)
- Accertarsi di avere a portata di mano il Codice Fiscale dei genitori dell'Atleta in caso di
  - minore

| ISCRIZIONI CON APP                                                                                               | ISCRIZIONI VIA WEB                                                                                               |
|----------------------------------------------------------------------------------------------------|----------------------------------------------------------------------------------------------------|
| Scaricare l'applicazione GESOSPORT da Play<br>store o Apple Store                                                | Collegarsi al seguente link <u>GeSoSport</u><br><u>Gestione Società Sportive</u>                                 |
| Selezionare sport: CENTRI ESTIVI E SPORTIVI                                                                      | Cliccare sul tasto blu "Registrati"                                                                              |
| Scorrere l'elenco fino a trovare la società:<br>Piusport Ginnastica per tutti SSDRL                              | Inserire una Email valida, Nome e Cognome<br>del genitore in caso di minore, Password,<br>Nome del figlio/figli. |
| Cliccare l'icona "Profilo"                                                                                       | Accettare le condizioni di Privacy.                                                                              |
| Cliccare sulla scritta in verde "Registrati"                                                                     | Cliccare il tasto "Invia iscrizione"                                                                             |
| Inserire una Email valida, Nome e Cognome<br>del genitore in caso di minore, Password,<br>Nome del figlio/figli. | Attendere circa 10 minuti la conferma per mail dell'avvenuta iscrizione.                                         |
| Accettare le condizioni di Privacy.                                                                              | Inserire la Email e Password utilizzati per la registrazione.                                                    |
| Cliccare il tasto "Invia".                                                                                       | Cliccare il tasto "Accedi"                                                                                       |
| Attendere circa 10 minuti la conferma per mail dell'avvenuta iscrizione.                                         |                                                                                                    |

Email: infopiusport@gmail.com Pec: piusportssd@pec.it

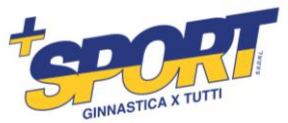

| Cliccare l'icona "Profilo".                                   |  |
|---------------------------------------------------------------|--|
| Inserire la Email e Password utilizzati per la registrazione. |  |
| Cliccare il tasto "Login".                                    |  |

Una volta fatta la registrazione, indipendentemente che sia avvenuta tramite APP o WEB, le credenziali saranno valide per l'accesso ad entrambe le piattaforme.

Consigliamo sempre di scaricare l'APP e di eseguire il Login anche se si decide di fare tutte le operazioni tramite WEB.

| INSERIMENTO ANAGRAFICA FIGLI                                                                             |                                                                                                    |  |
|----------------------------------------------------------------------------------------------------|----------------------------------------------------------------------------------------------------|--|
| Cliccare sull'icona ISCRIZIONE                                                                           |                                                                                                    |  |
| PRIMA DI QUALUNQUE OPERAZIONE                                                                            | PRIMA DI QUALUNQUE OPERAZIONE                                                                      |  |
| Cliccare il tasto AGGIUNGI FIGLIO                                                                        | Cliccare il tasto AGGIUNGI FIGLIO                                                                  |  |
| Inserire tutti i dati richiesti                                                                          | Inserire tutti i dati richiesti                                                                    |  |
| Nel caso di più figli ripetere l'operazione per<br>il secondo e seguenti figli                           | Nel caso di più figli ripetere l'operazione per<br>il secondo e seguenti figli                     |  |
| SCELTA DEL CORSO ED ISCRIZIONE                                                                           |                                                                                                    |  |
| Una volta completate le anagrafiche dei figli<br>procedere alla vera e propria iscrizione come<br>segue: | Una volta completate le anagrafiche dei figli procedere alla vera e propria iscrizione come segue: |  |
| Cliccare sull'icona ISCRIZIONE ( nel caso siate<br>usciti e vi troviate nella Home )                     |                                                                                                    |  |

#### UNA VOLTA REGISTRATI E LOGGATI PROCEDERE COME SEGUE:

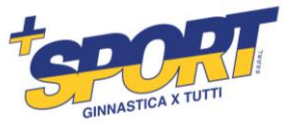

| E' INDISPENSABILE scegliere la PALESTRA del corso di riferimento dal menù a tendina. | E' INDISPENSABILE scegliere la PALESTRA del corso di riferimento dal menù a tendina. |
|--------------------------------------------------------------------------------------|--------------------------------------------------------------------------------------|
| Scorrendo verso il basso troverete la lista dei<br>figli precedentemente inseriti    |                                                                                      |
| Bisogna selezionare i figli che intendono                                            | Bisogna selezionare i figli che intendono                                            |
| partecipare al Corso sportivo cliccando sul                                          | partecipare al Corso sportivo cliccando sul                                          |
| quadratino bianco alla voce "seleziona"                                              | quadratino bianco alla voce "seleziona"                                              |
| Consigliamo di selezionare tutti i figli                                             | Consigliamo di selezionare tutti i figli                                             |
| contemporaneamente per usufruire degli                                               | contemporaneamente per usufruire degli                                               |
| sconti                                                                               | sconti                                                                               |
| Una volta selezionati i figli cliccare il tasto                                      | Una volta selezionati i figli cliccare il tasto                                      |
| "CERCA I CORSI PER I RAGAZZI SELEZIONATI"                                            | "CERCA I CORSI PER I RAGAZZI SELEZIONATI"                                            |

| Nella schermata successiva dovrete              | Nella schermata successiva dovrete              |
|-------------------------------------------------|-------------------------------------------------|
| selezionare il corso di interesse cliccando sul | selezionare il corso di interesse cliccando sul |
| tasto verde "Disponibile"                       | tasto verde "Disponibile"                       |
| In seguito si aprirà un menù nel quale si       | In seguito si aprirà un menù nel quale si       |
| potranno scegliere le modalità di pagamento     | potranno scegliere le modalità di pagamento     |
| (Annuale in varie soluzioni o mensile).         | (Annuale in varie soluzioni o mensile).         |
| Selezionare l'opzione "iscrizione a solo 1      | Selezionare l'opzione "iscrizione a solo 1      |
| giorno solo nel caso si voglia partecipare a un | giorno solo nel caso si voglia partecipare a un |
| solo giorno del corso)                          | solo giorno del corso)                          |
| Cliccare il tasto AVANTI                        | Cliccare il tasto AVANTI                        |

Email: <a href="mailto:infopiusport@gmail.com">infopiusport@gmail.com</a> Pec: <a href="mailto:piusportssd@pec.it">piusportssd@pec.it</a>

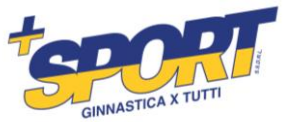

| Accettare le condizioni generali e la                                           | Accettare le condizioni generali e la                                           |
|---------------------------------------------------------------------------------|---------------------------------------------------------------------------------|
| Safeguarding cliccando sul quadratino                                           | Safeguarding cliccando sul quadratino                                           |
| corrispondente                                                                  | corrispondente                                                                  |
| Spuntare il flag se il bambino si avvale della                                  | Spuntare il flag se il bambino si avvale della                                  |
| legge 104                                                                       | legge 104                                                                       |
| Per ogni figlio cliccare il tasto blu COMPILA I                                 | Per ogni figlio cliccare il tasto blu COMPILA I                                 |
| SUOI MODULI                                                                     | SUOI MODULI                                                                     |
| In questa fase viene richiesto di fare la foto                                  | In questa fase viene richiesto di fare la foto                                  |
| del codice fiscale, carta di identità e libretto                                | del codice fiscale, carta di identità e libretto                                |
| verde (obbligatorio dai 6 anni compiuti)                                        | verde (obbligatorio dai 6 anni compiuti)                                        |
| precedentemente preparati                                                       | precedentemente preparati                                                       |
| Ogni documento deve essere firmato con il                                       | Ogni documento deve essere firmato con il                                       |
| dito e poi si clicca COMPILA MODULO –                                           | dito e poi si clicca COMPILA MODULO –                                           |
| CARICA MODULO                                                                   | CARICA MODULO                                                                   |
| Terminata la fase di caricamento moduli                                         | Terminata la fase di caricamento moduli                                         |
| cliccare il tasto blu in fondo alla pagina                                      | cliccare il tasto blu in fondo alla pagina                                      |
| PASSA AL PAGAMENTO                                                              | PASSA AL PAGAMENTO                                                              |
| Selezionare il metodo preferito                                                 | Selezionare il metodo preferito                                                 |
| ISCRIZIONE TERMINATA                                                            | ISCRIZIONE TERMINATA                                                            |
| In caso di pagamento con bonifico, caricare la contabile del pagamento sull'app | In caso di pagamento con bonifico, caricare la contabile del pagamento sull'app |

Una volta terminata l'iscrizione andare nella sezione News ed entrare nel gruppo whatsapp del CORSO SPORTIVO selezionato.

Sempre nella sezione News potete trovare le coordinate bancarie (IBAN) e altre informazioni